# 2024 Self-Registration ePledge Guide

Local Love in action

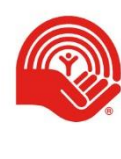

United Way Kingston, Frontenac, Lennox and Addington

# Contents

| ePledge Overview                                                                                                    | 2 |
|----------------------------------------------------------------------------------------------------|---|
| Benefits                                                                                                    | 2 |
| Self-Registration                                                                                                    | 2 |
| ePledge Campaign Timeline                                                                                                    | 2 |
| How do I start self-registration e-Pledge?                                                                                                    | 2 |
| Administrator Access                                                                                                    | 3 |
| Campaign Reporting                                                                                                    | 3 |
| Response                                                                                                    | 4 |
| No Response                                                                                                    | 4 |
| Summary One                                                                                                    | 4 |
| Transaction Report                                                                                                    | 4 |
| Transactions                                                                                                    | 5 |
| Documents                                                                                                    | 6 |
| The Documents menu can be used to securely upload documents for United Way to access.<br>It can also be used for you to access documents that we upload, such as your payroll |   |
| deduction file at the end of the campaign                                                                                                    | 6 |
| Coordinator Access                                                                                                    | 6 |
| Special Events                                                                                                    | 7 |
| Donor Experience                                                                                                    | 8 |
| Designations                                                                                                    | 9 |
| Post Campaign1                                                                                                    | 0 |
| Frequently Asked Questions1                                                                                                    | 1 |
| A new employee joined after we sent the employee file, can they still donate online?1                                                                                         | 1 |
| A donor would like to change or cancel their pledge, how can they do this?1                                                                                                   | 1 |
| An employee lost their username/password, how do I help them log in?1                                                                                                    | 1 |
| An employee donated online and can't find their confirmation email, what should I do?1                                                                                        | 1 |
| An employee didn't receive a receipt for their donation. Who do I contact to have this sent to them?1                                                                         | 1 |
| What steps do you take to ensure employee data is kept safe and secure?1                                                                                                    | 2 |

## ePledge Overview

ePledge makes giving to United Way easy and simple. The secure online portal allows employees to pledge online, eliminating the need to distribute, collect, and process paper pledge forms. It also allows you to view the status of your campaign in real-time.

#### **Benefits**

- Eliminates the need for paper pledge forms, saving time, paper, errors and the environment
- User-friendly experience for donors and administrators
- Increases efficiency of campaign administration
- Live campaign updates and reporting
- Ability to send customized emails for your workplace

#### Self-Registration

If you are unable to provide us with employee information, you can choose Self-Registration. We will provide you with a link to a registration page for your workplace that can be forwarded to employees at your organization. After creating an account, employees can log in to ePledge to make their donation.

## ePledge Campaign Timeline

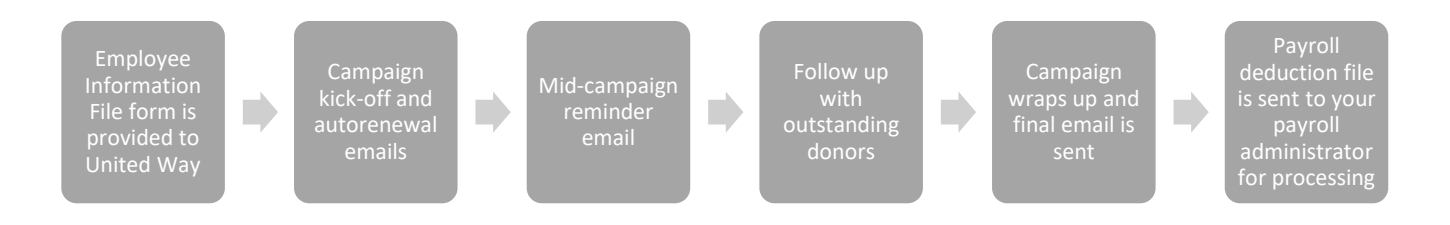

## How do I start self-registration e-Pledge?

United Way staff will provide a custom registration URL to your workplace campaign coordinator. Once received, send the link out to all staff of your workplace. This will let each employee create a login tied to your workplace campaign, and then they can set their donation amount.

During the campaign it is important to send out follow-up emails. Personalize these emails where possible to generate the most impact.

Create last call emails, thank you or wrap up emails to communicate the progress of your workplace campaign, as well as when it concludes. Share the results generated by your campaign, either by sharing employee giving totals, special event totals or participation rates. Including supportive messaging from senior leadership is often a welcomed addition.

# **Administrator Access**

An individual with the "ePledge Administrator" role in Andar has access to a variety of campaign information directly through ePledge. Individuals with administrator access can switch to the ePledge Administrator portal by clicking the Administrator button on the top-righthand corner of the screen.

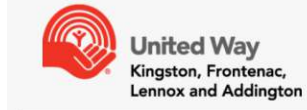

DONATE CAMPAIGN STATUS MY PROFILE HISTORY LOG OUT SWITCH ORGANIZATIONS CB ADMINISTRATOR COORDINATOR ADMINISTRATOR

#### Campaign Reporting

The campaign summary screen allows you to view up-to-date information on your campaign, including the campaign total, the number of donors, participation rates, and more.

# **CAMPAIGN STATUS**

Here is up to date information on how your workplace campaign is progressing.

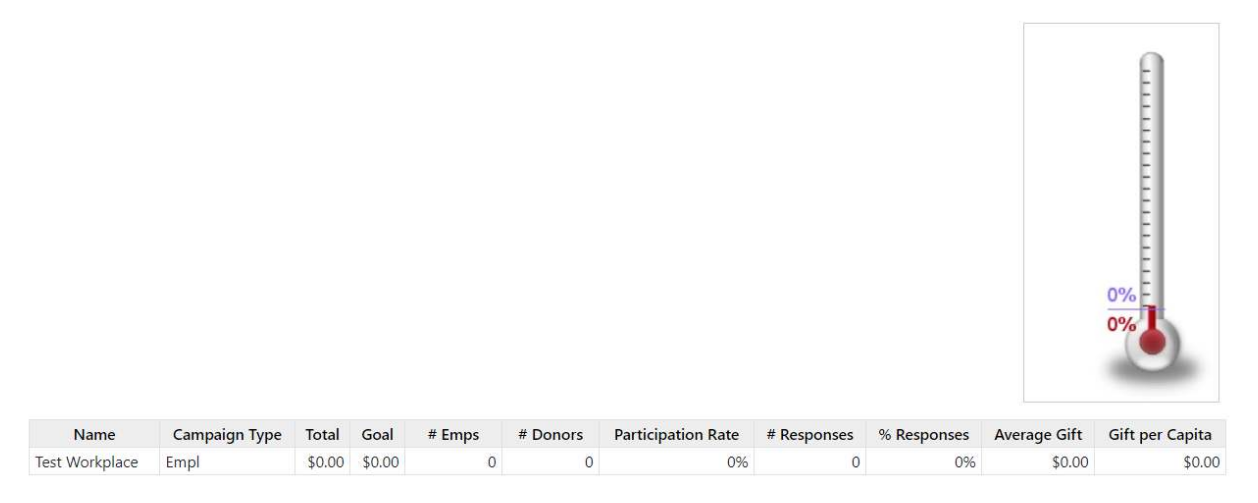

The reports feature of ePledge allows you to view detailed reports on your campaigns progress. Each report has a variety of options available that allow you to filter the data, as well as choose whether to download in PDF or Spreadsheet format.

After submitting a report, your data will be available in the "My Outputs" menu.

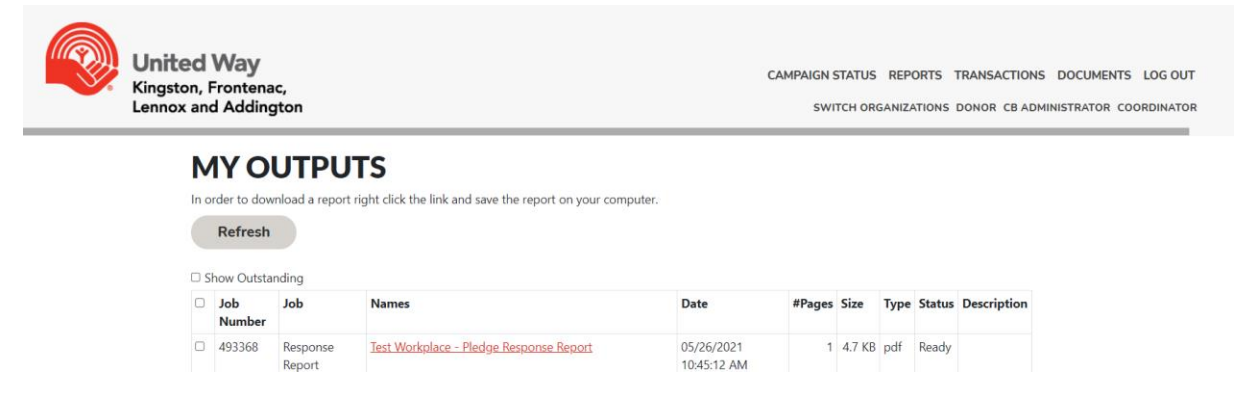

#### Response

The Response Report will list all employees at your organization who have responded. This includes all donors, and individuals who have selected "I do not wish to give" on ePledge.

#### No Response

The Response Report will list all employees at your organization who have not responded.

#### Summary One

This report will display a summary of the campaign, including the total campaign amount, number of donors, and more. You may choose to change the Year of the report to view a summary of a previous year.

#### Transaction Report

This report lists all donations for the given year.

#### Transactions

The Transactions menu allows you to search for transactions made by employees at your organization.

After searching for an employee, any donations made by that individual in the given year will be listed. By selecting the options to the left of their name, you can choose to add a pledge on their behalf, send them an email, or update their employee information.

| <b>United Way</b><br>Kingston, Frontenac,<br>Lennox and Addington |                 |                 |              | CAMPAIC  | IN STATUS REPORTS TRANS | ACTIONS DOCUMENTS LOG OUT |
|-------------------------------------------------------------------|-----------------|-----------------|--------------|----------|-------------------------|---------------------------|
| TRANSACTIONS LIS                                                  | т               |                 |              |          |                         |                           |
| TEST WORKPLACE - CO                                               | MPANY           |                 |              |          |                         |                           |
| ↓ Jost Workplace                                                  | <u>open all</u> |                 |              | close a  | <u></u>                 |                           |
| Campaign Year                                                     | 2021            |                 |              |          |                         |                           |
| Search for employee                                               | test            |                 |              |          |                         | Q                         |
|                                                                   | Add             |                 |              |          |                         |                           |
| Name                                                              | Pledge Paym     | ent Pledge Type | Payment Type | Received | e-Payment Verification  |                           |
| 💲 🖂 🧭 e-Pledge, Test                                              | N/R \$0.00      |                 |              |          |                         |                           |

## **Documents**

The Documents menu can be used to securely upload documents for United Way to access. It can also be used for you to access documents that we upload, such as your payroll deduction file at the end of the campaign.

| United Way<br>Kingston, Frontenac,<br>Lennox and Addington |                            | CAMPAIGN STATUS REPORTS TRANSACTIONS DOCUMENTS LOG OUT<br>SWITCH ORGANIZATIONS DONOR CB ADMINISTRATOR COORDINATOR |
|------------------------------------------------------------|----------------------------|----------------------------------------------------------------------------------------------------|
| ADD DOCU                                                   | MENT                       |                                                                                                    |
| Test Workplace                                             |                            |                                                                                                    |
| Description                                                |                            |                                                                                                    |
|                                                            |                            |                                                                                                    |
|                                                            |                            |                                                                                                    |
|                                                            |                            |                                                                                                    |
|                                                            |                            | 8.                                                                                                    |
| File Name                                                  | Choose File No file chosen |                                                                                                    |
|                                                            | Click and paste here.      |                                                                                                    |
| Effective                                                  | 曲                          |                                                                                                    |
| Expiry                                                     | 曲                          |                                                                                                    |
| Add                                                        |                            |                                                                                                    |

#### **Coordinator Access**

ePledge Coordinators are able to view high-level information on the campaign rather than individual donor data. Coordinators have access to the Campaign Summary menu, the Summary report, and the Documents menu same as ePledge Administrators.

# **Special Events**

Funds for special events can be transmitted to United Way through the following page: <u>http://andarweb.unitedwaykfla.ca/specialevents</u>

Payments can be made on this page through Credit Card, Paypal, and eTransfer. You will be asked to provide your contact information, the name of your workplace, and a description of the event. Once processed, these funds will be recorded as Special Events donations in your workplace campaign.

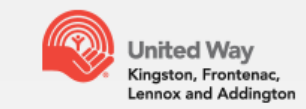

#### **United Way KFLA - Special Events**

Please use this page to transmit special events donations on behalf of your workplace. If you encounter any technical difficulties, please contact <u>database@unitedwaykfla.ca.</u>

| * Individual Work Email   |  |  |  |
|---------------------------|--|--|--|
|                           |  |  |  |
| * Name of your workplace: |  |  |  |
|                           |  |  |  |
| * Description of Event:   |  |  |  |
|                           |  |  |  |
|                           |  |  |  |
|                           |  |  |  |

Items marked with an asterisk(\*) are required

#### Please select your payment type:

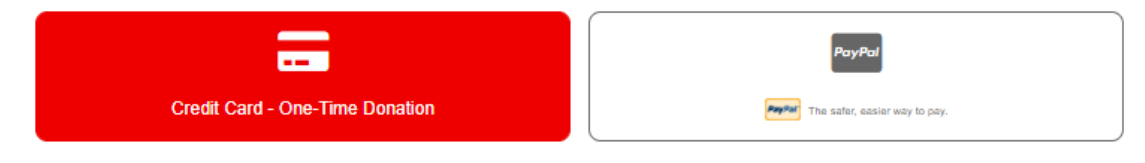

# **Donor Experience**

Once employees log into ePledge, they will be taken directly to the ePledge donation page.

From here, they can select their donation type: Payroll Deduction, Credit Card, e-Transfer, Paypal, or Securities. They can also indicate that they do not wish to give this year.

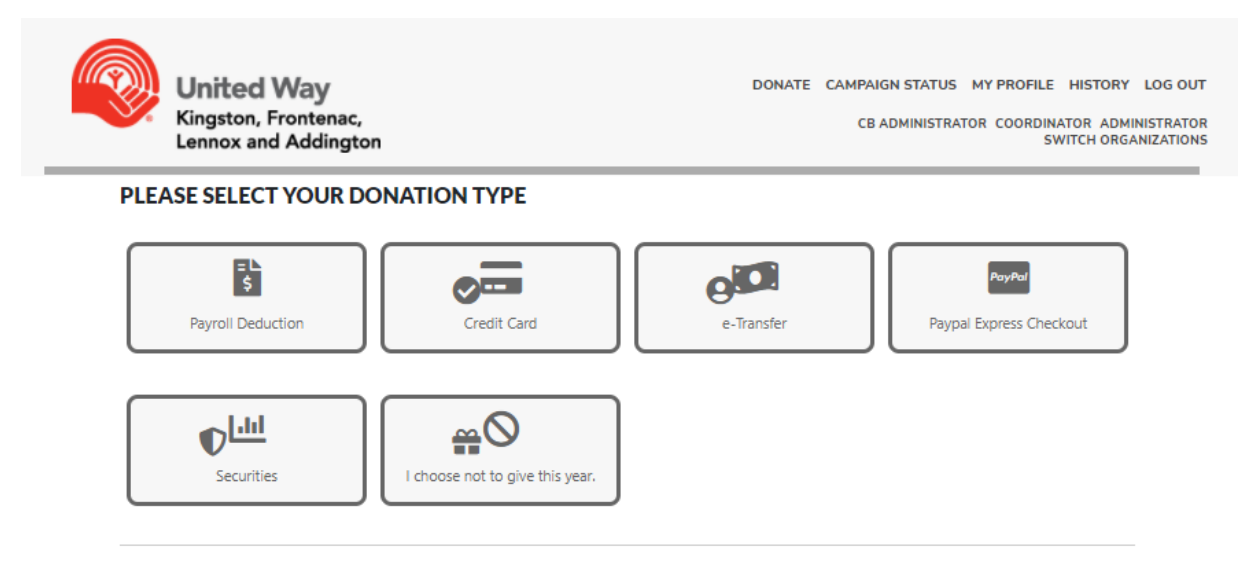

After selecting their pledge type, the donor can enter how much they wish to donate.

| Deduction Start Date:         | Jan. 01, 2022                        |
|-------------------------------|--------------------------------------|
| Deduction Per Pay:            | \$4.62                               |
| Pay Periods Per Year:         | 26 🗸                                 |
| Number Of Deductions To Make: | 26                                   |
| Total Annual Pledge:          | \$120 \$240 \$360 \$500 \$1200 Other |
|                               | 120.00                               |

# **Designations**

The Designations section allows donors to designate their gift to one or more registered Canadian charities, or a United Way KFLA impact area.

| UNITED WAY KFLA IMPACT AREAS |                                           |                    |  |
|------------------------------|-------------------------------------------|--------------------|--|
|                              | Name                                      | Designation Amount |  |
|                              | United Way COVID-19 Response Fund         |                    |  |
| 0                            | Building Strong and Healthy Communities   |                    |  |
|                              | Food Security                             |                    |  |
| 0                            | Helping Kids Be All They Can Be           |                    |  |
| 0                            | Moving People From Poverty to Possibility |                    |  |
| 0                            | Youth Homelessness                        |                    |  |
|                              |                                           |                    |  |

REGISTERED CANADIAN CHARITIES

REGISTERED CANADIAN CHARITIES

| Keyword |        |
|---------|--------|
|         | Search |

Donors can search through our database to find the charity that they wish to designate their gift to. After finding the charity they're looking for, selecting the + button will allow them to indicate how much of their gift they would like to designate to that charity. This process an be repeated for multiple designations if desired.

| Keyword                 |        |                      |
|-------------------------|--------|----------------------|
| kingston humane society |        | Search               |
| Result: (- of )<br>Name | Book # |                      |
| Kingston Humane Society | 135235 | +<br>Result: (- of ) |

If they do not find the charity they're looking for in our database, donors can use the "Write In" option to provide us with information on the charity that they are designating their gift to.

| ADD WRITE-IN                                                                      |                   |
|-----------------------------------------------------------------------------------|-------------------|
| Amount                                                                            | \$40.00           |
| Agency Name                                                                       | Brant County SPCA |
|                                                                                   |                   |
| Address                                                                           | 539 Mohawk St     |
|                                                                                   |                   |
|                                                                                   |                   |
|                                                                                   |                   |
| City                                                                              | Brantford         |
| Province                                                                          | ON                |
| Postal Code                                                                       | N3T 5M8           |
| Country                                                                           | Canada            |
| *Charitable Registration Number<br>Required in order to properly                  | 89836 9319 RR0001 |
| process your designation.<br>To search for registered Canadian                    |                   |
| Charities visit <u>https://apps.cra-</u><br>arc.gc.ca/ebci/hacc/srch/pub/dsplyAdv | ncdSrch           |
|                                                                                   | Add               |

A minimum gift of \$20 (per charity) is required for this option, and a 10% processing fee will apply, except on designations to other United Ways.

Designation payments are paid out in installments to charities twice a year, and designated charities are paid only the funds that have been received by United Way KFLA at the time of the payment.

# **Post Campaign**

In early December, an email will be sent to the payroll administrator at your workplace with a link to log in to ePledge and access your workplace's payroll deduction file.

This file lists all employees who pledged via payroll deductions, how much they donated in total, and how much to deduct per pay period.

To access the file, the payroll administrator simply needs to click the link in the email to be logged into ePledge. They can then access the Documents menu and download the file for upload into your organization's payroll system.

# **Frequently Asked Questions**

# A new employee joined after we sent the employee file, can they still donate online?

Yes. To have an employee registered for ePledge, simply contact <u>database@unitedwaykfla.ca</u> with their name and email address. The employee will be registered for ePledge and sent the link to log in and make their donation.

#### A donor would like to change or cancel their pledge, how can they do this?

To change a payroll pledge, donors can simply log back into ePledge and they will be given the option to update an pledge amount or cancel their payroll donation. For all other pledge types, donors can contact <u>database@unitedwaykfla.ca</u> to request a change or cancellation.

#### An employee lost their username/password, how do I help them log in?

Users who forget their password can navigate to: <u>https://andarweb.unitedwaykfla.ca/ForgotPassword</u> and select "Forgot User ID or Password". After entering their work email address, users will be sent an email with instructions on how to log in and reset their password.

# An employee donated online and can't find their confirmation email, what should I do?

Users with ePledge Administrator access can re-send the confirmation email to employees at their organization by using the "Transactions" menu. After searching for the employee, selecting the envelope button is on the right side of the screen will allow you to re-send the confirmation email to the employee. You can also choose to contact <u>database@unitedwaykfla.ca</u> with the donor's information. The confirmation email will be re-sent to the donor as soon as possible.

# An employee didn't receive a receipt for their donation. Who do I contact to have this sent to them?

Users with ePledge Administrator access can re-send the donation receipt to employees at their organization by using the "Transactions" menu. After searching for the employee, selecting the receipt button on the right side of the screen will allow you to re-send the receipt to the employee. You can also choose to contact <u>database@unitedwaykfla.ca</u> with the donor's information. The receipt will be re-sent to the donor as soon as possible. Please note that donors who pledge via payroll will not receive a receipt from United Way, as their donation amount will appear in box 46 on their T4 statement for tax purposes.

#### What steps do you take to ensure employee data is kept safe and secure?

We are committed to protecting the privacy of all individuals. We maintain appropriate technical and organizational safeguards to protect donor information against loss, theft, unauthorized access, disclosure, copying, use or modification.

Access to your personal information is restricted to UWKFLA employees, agents and authorized service providers who need the information to fulfill the purpose for which the information was collected. UWKFLA will protect your personal information by safeguards that are appropriate to he sensitivity of that information and the format of the information, whether electronic or physical.

Our procedures include physical security measures, organizational measures including security clearances and limiting access on a "need-to-know" basis, and technological measures such as the use of passwords and encryption. When it comes to the handling of electronic records, UWKFLA adheres to Payment Card Industry Data Security Standards (PCI DSS).

For more information on United Way KFL&A's privacy policy visit <a href="https://www.unitedwaykfla.ca/privacy-policy/">https://www.unitedwaykfla.ca/privacy-policy/</a>

# **Thank You** $\heartsuit$ for your local love

www.unitedwaykfla.ca

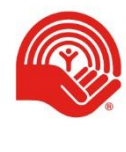

United Way Kingston, Frontenac, Lennox and Addington